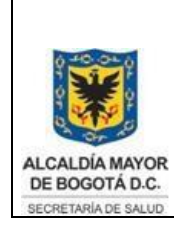

Elaborado por: Martha Hincapié – Diana Sosa Revisado por: Azucena Forero Aprobado por: Gabriel Lozano Díaz

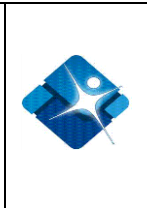

### MANUAL DE USUARIO PARA CONTROL DE CARGA RIPS PARTICULARES<sup>1</sup>

Diana Patricia Sosa Simbaqueva Manual del Usuario Secretaría Distrital de Salud Bogotá, 25 de noviembre de 2010

<sup>1</sup> Elaborado por: Diana Patricia Sosa Revisado por: Dra. Marta Hincapie

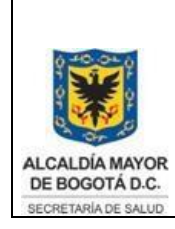

Elaborado por: Martha Hincapié – Diana Sosa Revisado por: Azucena Forero Aprobado por: Gabriel Lozano Díaz

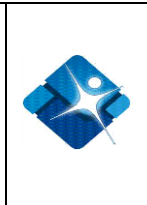

## 1. INTRODUCCIÓN

Con el fin de llevar un control de la carga de los archivos RIPS recibidos por los prestadores particulares en la Secretaría Distrital de Salud, se diseñó una herramienta para que fuera el mecanismo oficial de respuesta de la carga de RIPS de particulares. Este aplicativo fue desarrollado en Microsoft Access 2003 y se puede ejecutar desde cualquier equipo que tenga instalado Microsoft Access.

Este aplicativo tiene diferentes funcionalidades que permiten controlar el registro de la carga de RIPS de particulares de una forma organizada y centralizada.

Este manual presenta al usuario la explicación de cada uno de los campos que tiene el formulario y a su vez la generación del reporte de respuesta que proporciona el aplicativo.

## 2. REQUERIMIENTOS

Para el correcto funcionamiento se requiere que el equipo donde se ejecute como mínimo debe tener instalado Microsoft Access 2003 y/o superiores.

## 3. EXPLICACIÓN DEL FUNCIONAMIENTO

El aplicativo de control de carga de RIPS particulares consta de un formulario en el que se diligencia los datos principales del proceso de validación. Este formulario esta compuesto por ocho partes:

- 1. Datos administradora
- 2. Datos Persona Habilitada
- 3. Datos del proceso
- 4. Errores
- 5. Observaciones
- 6. Agregar Nuevo registro
- 7. Búsqueda
- 8. Enviar informe

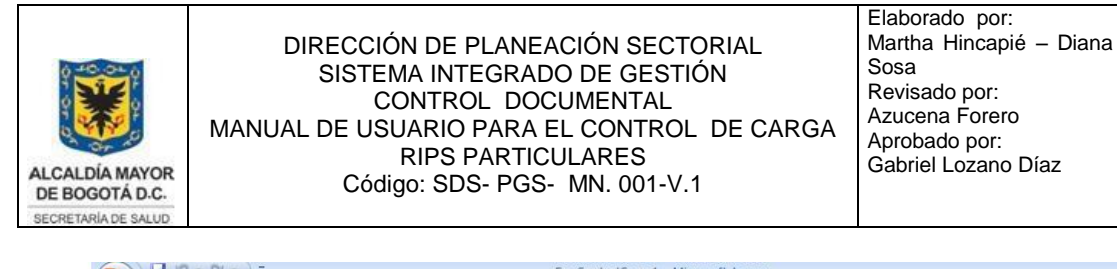

| Portapapeles     Fuente     Texto enriquecido     Ordenary filtrar     Ventana     Buscar       SECRETARÍA DISTRITAL DE SALUD     (Nuevo) |  |  |  |  |  |  |  |  |  |  |
|----------------------------------------------------------------------------------------------------|--|--|--|--|--|--|--|--|--|--|
| CONTROL DE CARGA RIPS PARTICULARES                                                                                                    |  |  |  |  |  |  |  |  |  |  |
| DATOS ADMINISTRADORA                                                                                                    |  |  |  |  |  |  |  |  |  |  |
|                                                                                                    |  |  |  |  |  |  |  |  |  |  |
|                                                                                                    |  |  |  |  |  |  |  |  |  |  |
| Nº Identidad: Razón Social:                                                                                                    |  |  |  |  |  |  |  |  |  |  |
|                                                                                                    |  |  |  |  |  |  |  |  |  |  |
| Semestre de Carga: Año Validado: Fecha Recepción: 25/10/2010                                                                              |  |  |  |  |  |  |  |  |  |  |
| Pecha de Proceso: 25/10/2010 US AF: AC: AP: 10tal:                                                                                        |  |  |  |  |  |  |  |  |  |  |
| Errores                                                                                                    |  |  |  |  |  |  |  |  |  |  |
| Id v código E Nº Registro v Consecutivo v archi v                                                                                         |  |  |  |  |  |  |  |  |  |  |
|                                                                                                    |  |  |  |  |  |  |  |  |  |  |
|                                                                                                    |  |  |  |  |  |  |  |  |  |  |
|                                                                                                    |  |  |  |  |  |  |  |  |  |  |
|                                                                                                    |  |  |  |  |  |  |  |  |  |  |
|                                                                                                    |  |  |  |  |  |  |  |  |  |  |
|                                                                                                    |  |  |  |  |  |  |  |  |  |  |
| Registro: H I K Sin filtro Buscar                                                                                                    |  |  |  |  |  |  |  |  |  |  |
|                                                                                                    |  |  |  |  |  |  |  |  |  |  |
| Observaciones:                                                                                                    |  |  |  |  |  |  |  |  |  |  |
| Observaciones:                                                                                                    |  |  |  |  |  |  |  |  |  |  |

Ilustración 1. Formulario Control de Carga de RIPS: Datos Administradora, datos persona habilitada, datos del proceso, Errores, observaciones, agregar nuevo registro, búsqueda y enviar informe.

#### 1. Datos administradora

En esta sección del formulario se ingresan los datos del referente de la Secretaria Distrital de Salud que realiza el proceso de validación. A continuación la imagen presenta los campos que lo componen:

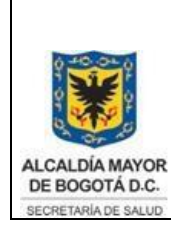

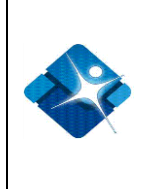

# SECRETARÍA DISTRITAL DE SALUD 3 CONTROL DE CARGA RIPS PARTICULARES

| 9 Nombre Entidad: SDS PARTICIII AR | Contacto: DIANA PATRICIA SOSA |  |
|------------------------------------|-------------------------------|--|
|                                    |                               |  |

Ilustración 2. Campos de la sección de Datos administradora

#### 2. Datos Persona Habilitada

En esta sección del formulario se ingresan los datos del prestador particular al cual se le hizo el proceso de validación. Se debe seleccionar el código de habilitación e inmediatamente se cargarán los datos correspondientes del prestador como lo son: Nombre o Razón social, e-mail y número Identidad.

| SECRI                                    | ETAKIA DISTRI         | AL DE SALUD                 |
|------------------------------------------|-----------------------|-----------------------------|
| 00117001                                 |                       |                             |
| 20 H H H H H H H H H H H H H H H H H H H | ης αλραλ ριρ          |                             |
| CONTROL                                  |                       | JFANHOULANLO                |
| CONTROL                                  |                       | SPARTICOLARES               |
| TOS PERSONAS HABILITADA                  | s                     | PARTICOLARES                |
| ATOS PERSONAS HABILITADA                 | S<br>110010000401 • 1 | E-Mail: ameisel71@yahoo.com |

Ilustración 3. Campos de la sección de Datos personas habilitadas

#### 3. Datos del proceso

En esta sección del formulario se ingresan los datos del proceso de validación. Primero seleccione el semestre de carga y el año validado. Segundo seleccione la fecha de recepción y la fecha del proceso. Tercero ingrese el número de registros cargados para cada estructura (US,AF,AC,AP), el aplicativo calcula automáticamente el total de los registros.

| CONTROL DE CARGA RIPS PARTICUL<br>DATOS DEL PROCESO<br>Semestre de Carga: Enero-Junio · Año Validado: 2010 · Fecha Recep |                                                                                                    |                             |
|----------------------------------------------------------------------------------------------------|----------------------------------------------------------------------------------------------------|-----------------------------|
| ATOS DEL PROCESO<br>Semestre de Carga: Enero-Junio · Año Validado: 2010 · Fecha Rece                                     | (1) A set of the set of the state of the set of the set of the |                             |
| ATOS DEL PROCESO Semestre de Carga: Enero-Junio  Año Validado: 2010  Fecha Rece                                          | RES                                                                                                    | RIICULARES                  |
| Semestre de Carga: Enero-Junio  Año Validado: 2010  Fecha Rece                                                           |                                                                                                    |                             |
|                                                                                                    | ón: 16/07/2010                                                                                                    | Fecha Recepción: 16/07/2010 |
| recha de Proceso: 25/10/2010 US 50 AF: 50 AC: 50 A                                                                       | to a statistical                                                                                                    |                             |

Ilustración 4. Campos de la sección Datos del proceso

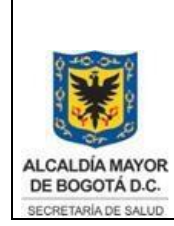

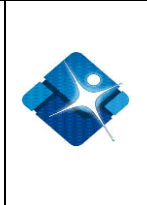

Por último, seleccione el resultado del proceso en caso de ser "Aceptado", ingrese el radicado de carga que genera el validador y el número de registros cargados.

En caso de ser "Rechazado", el aplicativo deshabilita el campo de código de radicado de carga y registros cargados. Continué con la siguiente sección de identificación de errores.

4. Errores

Cuando el resultado de la validación es "Rechazado", en la sección de errores se puede discriminar los registros según la estructura con su respectivo error.

| código E         N° Registro         Consecutivo archivo           1         1,25,30,40         3         US           12         2,10,11,13         3         AP           1         1,20,10,11,13         3         1,20,10,10,10,10,10,10,10,10,10,10,10,10,10                                                                                                    | Err | ores    |            |             |                 |          |                |
|----------------------------------------------------------------------------------------------------|-----|---------|------------|-------------|-----------------|----------|----------------|
| 1       1,25,30,40       3       US         12       2,10,11,13       3       AP         3       3       4       4         4       4       4       4         5       4       4       4         6       4       4       4         7       4       4       4         8       4       4       4         9       4       4       4         10       4       4       4         11       4       4       4         12       4       4       4         13       4       4       4         14       4       4       4         15       4       4       4         16       4       4       4         17       4       4       4         18       4       4       4         19       4       4       4         10       4       4       4         10       4       4       4         10       4       4       4         10       4       4       4 <th></th> <th>Id 👻</th> <th>código E 👻</th> <th>N° Registro</th> <th>✓ Consecutivo ✓</th> <th>archiv 👻</th> <th></th> |     | Id 👻    | código E 👻 | N° Registro | ✓ Consecutivo ✓ | archiv 👻 |                |
| 12     2,10,11,13     3     AP       3     3     3     3                                                                                                    |     | 2       | 1          | 1,25,30,40  | 3               | US       |                |
| 3                                                                                                    | ø   | 3       | 12         | 2,10,11,13  | 3               | AP       |                |
|                                                                                                    | *   | (Nuevo) |            |             | 3               |          |                |
|                                                                                                    |     |         |            |             |                 |          |                |
|                                                                                                    |     |         |            |             |                 |          |                |
|                                                                                                    |     |         |            |             |                 |          |                |
|                                                                                                    |     |         |            |             |                 |          |                |
|                                                                                                    |     |         |            |             |                 |          |                |
|                                                                                                    |     |         |            |             |                 |          |                |
|                                                                                                    |     |         |            |             |                 |          | 24900<br>84800 |

Ilustración 5. Tabla de registro de errores encontrados en la validación

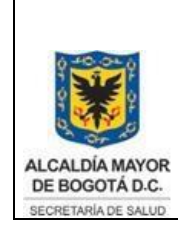

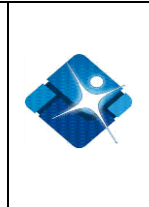

#### 5. Observaciones

En esta sección del formulario se ingresan las observaciones adicionales referentes al proceso de validación.

| Observaciones: | Revisar la resolución 3374. | a de la companya de la companya de la companya de la companya de la companya de la companya de la companya de l<br>Na de la companya de la companya de la companya de la companya de la companya de la companya de la companya de l |
|----------------|-----------------------------|----------------------------------------------------------------------------------------------------|
|                |                             |                                                                                                    |
|                |                             |                                                                                                    |
|                |                             |                                                                                                    |
|                |                             |                                                                                                    |
|                |                             |                                                                                                    |

6. Agregar Nuevo registro

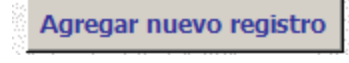

Ilustración 6. Botón Agregar nuevo registro

El formulario tiene un botón de Agregar Nuevo Registro que permite el ingreso de un registro nuevo de carga de RIPS. Tenga presente que el código del registro se encuentra en la parte superior derecha del formulario y al crear uno nuevo cambiara con su correspondiente código de registro. Este código único corresponde a un consecutivo que genera el aplicativo para cada registro ingresado.

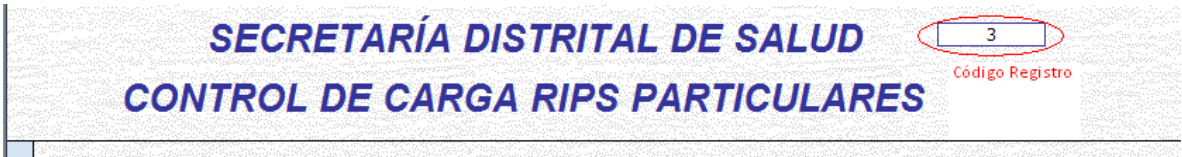

Ilustración 7. Código de Registro.

7. Búsqueda

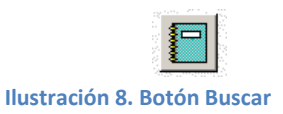

Esta funcionalidad permite buscar y visualizar informes antiguos. Para esto ingrese el código del registro en el cuadro de dialogo y de aceptar.

8. Vista Previa del informe

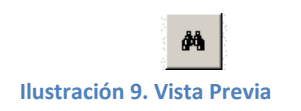

Esta funcionalidad presenta una vista preliminar del reporte que genera el aplicativo. En el informe se identifican los mismos campos que se diligencian en el formulario: Datos de administradora, datos de persona habilitada, datos del proceso, resultado, la tabla de errores y el campo de las observaciones.

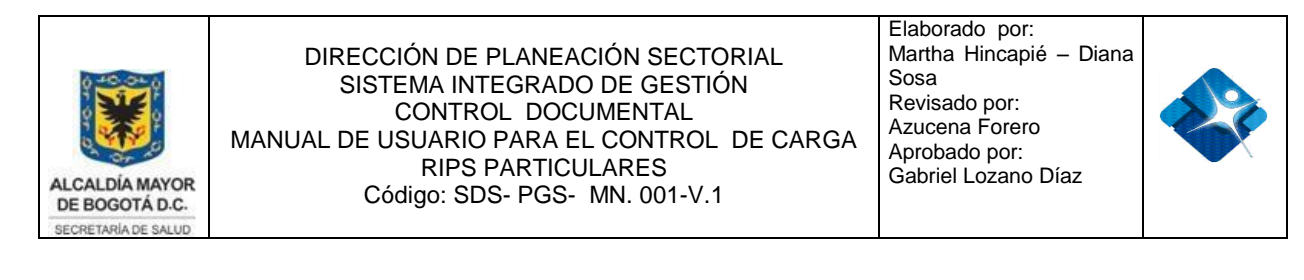

| <b>C</b> )           | 🚰 🗐 👻 📜 후 Microsoft Access 📃 🗖                                                                                                    | X            |
|----------------------|----------------------------------------------------------------------------------------------------|--------------|
|                      | Vista preliminar                                                                                                    | 0            |
| Imprimir<br>Imprimir | r Tamaño Márgenes Ti Columnas Páginas Páginas Configurar páginas Zoom Zoom Zoom Diseño de página Grave Actualizar Los Configurar páginas Páginas Págin | a<br>r<br>pr |
| »                    |                                                                                                    |              |
|                      | Secretaria Distrital de Salud<br>Control de Recepción de Rips Particulares<br>Reporte de carga en la base de datos                                                                                                    |              |
| iel de exploración   | Código del Habilitado       11001000401       1       Resultado       RE CHAZADO         Consecutivo de Carga       84757       Fecha Recepción       16/07/2010         Razon Social del Habilitado       MEISE L PERE Z ALBERTO ENRIQUE         Corrro Electrónico del Habilitado       ameise/T 1@vahoo.com         Periodo Validado       Año que Valida:         Número de Registros       200       Enero-Junio                                                                                                    |              |
| Pan                  | Administradora         9       SDS PARTICULAR         Referente       DIAN A PATRICIA SOSA         Correo Referente       in foservicio s@ saludcapital.go v.co         Errores Presentados       Código timor Descripción Bror         Nº Registro       archivo         1       Tipo de identificación no permitida (Valores = CC, CE 1,25,30,40       US         12       Para los procedimientos no quirurgicos el diagnastico 2,10,11,13       AP                                                                                                    | -            |
| Pá                   | igina: $ \langle \langle 1 \rangle \rangle \rightarrow  \rangle \rightarrow  \rangle \approx  \langle \langle Sin filtro \rangle    \langle 1 \rangle    \rangle =                                      $                                                                                                    |              |
| Preparad             |                                                                                                    | +            |

Ilustración 10. Vista preliminar del informe de carga

9. Enviar informe

Enviar informe , el aplicativo vía Outlook crea el correo de respuesta, Al hacer clic en el botón tomando el e-mail del prestador, el código y el resultado del proceso de validación realizado. Además se adjunta el informe generado en pdf y muestra un mensaje con los siguientes datos: CÓDIGO DEL HABILITADO: DEL AÑO: SEMESTRE VALIDADO: FECHA PROCESO: \_\_/\_\_/\_ FECHA ENVIO: / / RESULTADO DE PROCESO: \*\*\*\*\*\* REVISAR EL DOCUMENTO ADJUNTO \*\*\*\*\*\*\* \*\*\*\*\* NOTA: SI SU INFORMACIÓN ES RECHAZADA DEBEN SER ENVIADAS NUEVAMENTE A ESTE CORREO dpsosa@saludcapital.gov.co Ó infoservicios@saludcapital.gov.co DIGITANDO EN EL ASUNTO 'Corrección de archivos enviados en fecha...'\*\*\*\*\*\*\* (SECRETARÍA DISTRITAL DE SALUD/GRUPO DE INFORMACIÓN)

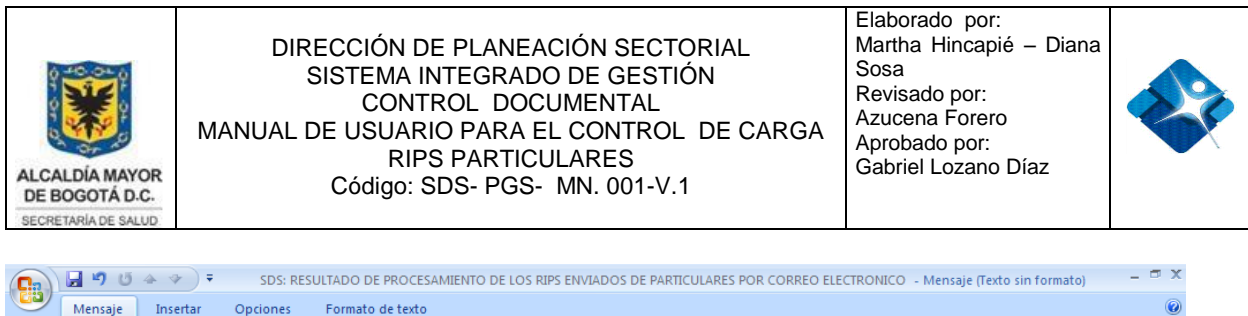

| Methage Insertal Optiones Formato de texto                                                                                                    |  |  |  |  |  |  |  |  |  |  |  |  |  |
|----------------------------------------------------------------------------------------------------|--|--|--|--|--|--|--|--|--|--|--|--|--|
| Pegar       Image: Constraint of the second second se |  |  |  |  |  |  |  |  |  |  |  |  |  |
| Mensaje sin enviar.                                                                                                    |  |  |  |  |  |  |  |  |  |  |  |  |  |
| Para ameisel71@yahoo.com CC Asunto: SDS: RESULTADO DE PROCESAMIENTO DE LOS RIPS ENVIADOS DE PARTICULARES POR CORREO ELECTRONICO                                                                                                    |  |  |  |  |  |  |  |  |  |  |  |  |  |
| Adjunto: 🔁 frmCargaGeneral.pdf (77 KB)                                                                                                    |  |  |  |  |  |  |  |  |  |  |  |  |  |
| CÓDIGO DEL HABILITADO: 110010000401<br>SEMESTRE VALIDADO: Enero-Junio DEL AÑO: 2010<br>FECHA PROCESO: 26/10/2010<br>FECHA ENVIO: 26/10/2010<br>RESULTADO DE PROCESO: RECHAZADO<br>******** REVISAR EL DOCUMENTO ADJUNTO ******<br>******* NOTA: SI SU INFORMACIÓN ES RECHAZADA DEBEN SER ENVIADAS NUEVAMENTE A ESTE CORREO dpsosa@saludcapital.gov.co Ó<br>inforemuiciorefisiudcapital.gov.co DIGITANDO EN EL ASUNTO 'COmpositión de archivor envidor en forba '******                                                                                                    |  |  |  |  |  |  |  |  |  |  |  |  |  |

(SECRETARÍA DISTRITAL DE SALUD/GRUPO DE INFORMACIÓN)

Ilustración 11. Correo de respuesta